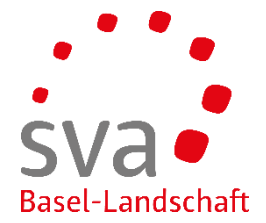

Connect Anleitung

## Übermittlung Ausbildungsbestätigung aufgrund pendenter Verfallvoranzeige

erstellt am: 17.05.2019 / Sigrid Läuger

| Die noch pendenten \                                                            | /erfallvoranz        | eigen w      | erden               | un                | ter den Aufgabe   | en ein | zeln aı      | ngezei      | gt.      |
|---------------------------------------------------------------------------------|----------------------|--------------|---------------------|-------------------|-------------------|--------|--------------|-------------|----------|
| Suche                                                                           | Q /                  | Aufgaben (1  | .9)                 |                   |                   |        |              |             |          |
| ☆ Startseite                                                                    |                      | 02.02.2018   | FZ                  | $\left\{ \right.$ | Verfallvoranzeige |        |              |             | :        |
| MA Mitarbeitende                                                                | ~                    | 04.07.2018   | FZ                  | $\left\{ \right.$ | Verfallvoranzeige |        |              |             | :        |
| EO Erwerbsersatz                                                                | ~                    | 04.07.2018   | FZ                  | $\left\{ \right.$ | Verfallvoranzeige |        |              |             | :        |
|                                                                                 | entsprechei          | nde Verf     | allvora             | anz               | eige/Person an    | wähle  | en und       | Doppe       | lklic    |
| Bei den Aufgaben die                                                            |                      |              |                     |                   |                   |        |              |             |          |
| Aufgaben die                                                                    | ·                    |              |                     |                   |                   |        |              | Listeneinst | ellungen |
| Aufgaben (19)                                                                   | en ab TT.MM.JJJJ bis | F LILL.MM.TT | -<br>ilter einblend | ien 🗸             |                   |        |              | Listeneinst | ellungen |
| Bei den Aufgaben die<br>Aufgaben (19)<br>Name/Betreff eingeben<br>Datum Betreff | xen ab TT.MMJJJJ bis | Name         | -ilter einblend     | len 🗸             | ]                 | Thema  | Fälligkeit 🔺 | Listeneinst | ellungen |

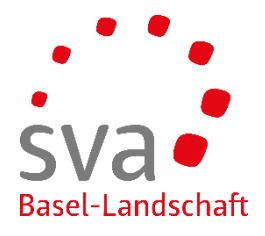

| Retournieren Delegieren                                                                                                    | Anfrage / Rückfrage                                                                                                    |
|----------------------------------------------------------------------------------------------------|----------------------------------------------------------------------------------------------------|
| Laufende Ausbildung                                                                                                    |                                                                                                    |
| Nuria Melanie führt die laufende Aushild                                                                                                    | ing weiter                                                                                                    |
| Nuria Melanie hat/wird eine neue Ausbild                                                                                                    | Jung angefangen/anfangen                                                                                                    |
| Nuria Melanie beendet/ bricht ihre/seine                                                                                                    | Ausbildung ab                                                                                                    |
| Nuria Melanie ist infolge eines Gebrecher                                                                                                    | ns oder einer länger dauernden Krankheit erwerbsunfähig                                                                                                    |
| Bemerkung                                                                                                    |                                                                                                    |
|                                                                                                    |                                                                                                    |
|                                                                                                    |                                                                                                    |
| Datei hinzufugen                                                                                                    | oder Datei(en) hierhin ziehen                                                                                                    |
| Abbrechen                                                                                                    | Zwischanspeichern                                                                                                    |
|                                                                                                    | Zwischenspeicherti                                                                                                    |
| un Auswahl treffen, wie<br>ei Bedarf kann bei Bem                                                                                                    | der neue zukünftige Stand der Ausbildung ist.<br>erkung ein Kommentar erfasst werden.                                                                                                    |
| un Auswahl treffen, wie<br>ei Bedarf kann bei Bem<br>Retournieren Delegiere                                                                                                    | der neue zukünftige Stand der Ausbildung ist.<br>erkung ein Kommentar erfasst werden.                                                                                                    |
| un Auswahl treffen, wie<br>ei Bedarf kann bei Bem<br>Retournieren Delegiere<br>Laufende Ausbildung                                                                                                    | der neue zukünftige Stand der Ausbildung ist.<br>erkung ein Kommentar erfasst werden.                                                                                                    |
| un Auswahl treffen, wie<br>ei Bedarf kann bei Bem<br>Retournieren Delegiere<br>Laufende Ausbildung<br>Studium bestätigt bis 28                                                                                                    | der neue zukünftige Stand der Ausbildung ist.<br>erkung ein Kommentar erfasst werden.                                                                                                    |
| un Auswahl treffen, wie<br>ei Bedarf kann bei Bem<br>Retournieren Delegiere<br>Laufende Ausbildung<br>Studium bestätigt bis 28                                                                                                    | der neue zukünftige Stand der Ausbildung ist.<br>erkung ein Kommentar erfasst werden.                                                                                                    |
| un Auswahl treffen, wie<br>ei Bedarf kann bei Bem<br>Retournieren Delegiere<br>Laufende Ausbildung<br>Studium bestätigt bis 20<br>Studium bestätigt bis 20<br>Vuria Melanie führt die laufer<br>(bitte aktuellen Ausbildungsna                                                                                                    | der neue zukünftige Stand der Ausbildung ist.<br>erkung ein Kommentar erfasst werden.<br>a.<br>3.02.2018<br>nde Ausbildung weiter<br>achweis beilegen)                                                                              |
| un Auswahl treffen, wie<br>ei Bedarf kann bei Bern<br>Retournieren Delegiere<br>Laufende Ausbildung<br>Studium bestätigt bis 28<br>V Nuria Melanie führt die laufer<br>(bitte aktuellen Ausbildungsna<br>Jährliches Einkommen                                                                                                    | der neue zukünftige Stand der Ausbildung ist.<br>erkung ein Kommentar erfasst werden.<br>an<br>3.02.2018<br>Inde Ausbildung weiter<br>achweis beilegen)                                                                             |
| un Auswahl treffen, wie<br>ei Bedarf kann bei Bem<br>Retournieren Delegiere<br>Laufende Ausbildung<br>Studium bestätigt bis 28<br>Viria Melanie führt die laufen<br>(bitte aktuellen Ausbildungsna<br>Jährliches Einkommen<br>10'000.00                                                                                                    | der neue zukünftige Stand der Ausbildung ist.<br>erkung ein Kommentar erfasst werden.<br>a.02.2018<br>Inde Ausbildung weiter<br>achweis beilegen)                                                                                   |
| un Auswahl treffen, wie<br>ei Bedarf kann bei Bem<br>Retournieren Delegiere<br>Laufende Ausbildung<br>Studium bestättigt bis 28<br>✓ Nuria Melanie führt die laufen<br>(bitte aktuellen Ausbildungsna<br>Jährliches Einkommen<br>10'000.00                                                                                                    | der neue zukünftige Stand der Ausbildung ist.<br>erkung ein Kommentar erfasst werden.<br>a.<br>02.2018<br>nde Ausbildung weiter<br>achweis beilegen)                                                                                |
| un Auswahl treffen, wie<br>ei Bedarf kann bei Bem<br>Retournieren Delegiere<br>Laufende Ausbildung<br>Studium bestätigt bis 28<br>✓ Nuria Melanie führt die laufer<br>(bitte aktuellen Ausbildungsna<br>Jährliches Einkommen<br>10'000.00                                                                                                    | der neue zukünftige Stand der Ausbildung ist.     erkung ein Kommentar erfasst werden.      an      a.02.2018      hde Ausbildung weiter      hchweis beilegen)      heue Ausbildung angefangen/anfangen t ihre/seine Ausbildung ab |
| un Auswahl treffen, wie<br>ei Bedarf kann bei Bem<br>Retournieren Delegiere<br>Laufende Ausbildung<br>Studium bestätlgt bis 28<br>✓ Nuria Melanie führt die laufen<br>(bitte aktuellen Ausbildungsna<br>Jährliches Einkommen<br>10'000.00<br>Nuria Melanie hat/wird eine r<br>Nuria Melanie beendet/ brich<br>Nuria Melanie ist infolge eine                    | der neue zukünftige Stand der Ausbildung ist.<br>erkung ein Kommentar erfasst werden.                                                                                                    |
| Un Auswahl treffen, wie<br>ei Bedarf kann bei Bem<br>Retournieren Delegiere<br>Laufende Ausbildung<br>Studium bestätigt bis 28<br>✓ Nuria Melanie führt die laufer<br>(bitte aktuellen Ausbildungsna<br>Jährliches Einkommen<br>10'000.00<br>→ Nuria Melanie hat/wird eine r<br>→ Nuria Melanie beendet/ brich<br>→ Nuria Melanie ist infolge eine<br>Bemerkung | der neue zukünftige Stand der Ausbildung ist.     erkung ein Kommentar erfasst werden.                                                                                                    |
| un Auswahl treffen, wie<br>ei Bedarf kann bei Bem<br>Retournieren Delegiere<br>Laufende Ausbildung<br>Studium bestätlgt bis 28<br>✓ Nuria Melanie führt die laufen<br>(bitte aktuellen Ausbildungsna<br>Jährliches Einkommen<br>10'000.00                                                                                                    | der neue zukünftige Stand der Ausbildung ist.<br>erkung ein Kommentar erfasst werden.                                                                                                    |

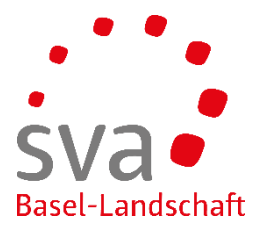

| Nuria Melanie ist infolge eines Gebrec                                        | hens oder einer länger dauernden Krankheit erwerbsunfäl                           | ig                                 |                        |
|-------------------------------------------------------------------------------|-----------------------------------------------------------------------------------|------------------------------------|------------------------|
|                                                                               |                                                                                   |                                    |                        |
|                                                                               |                                                                                   |                                    |                        |
|                                                                               |                                                                                   |                                    |                        |
| Datei hinzufügen                                                              | oder Datei(en                                                                     | ) hierhin ziehen                   |                        |
| Abbrechen                                                                     |                                                                                   | Zwischenspeichern                  | Übermitteln            |
| Nächste Ansicht                                                               |                                                                                   |                                    |                        |
| Reilogen binzufügen                                                           |                                                                                   |                                    |                        |
| Denagen minzurugen                                                            |                                                                                   |                                    |                        |
| Klicken Sie auf [] um eine Datei vor<br>diese in der Liste und drücken Sie da | n Ihrem PC oder ihrem lokalen Netz zuzufügen.Um<br>nn die Schaltfläche 'Löschen'. | einen oder mehrere Datensätze zu l | löschen, markieren Sie |
| Durchsuchen                                                                   |                                                                                   |                                    |                        |
| Titel                                                                         | Dateiname                                                                         | Grö                                | össe ▲ Sortierung      |
|                                                                               | Es wurden keine Einträge gefund                                                   | en                                 |                        |
|                                                                               |                                                                                   |                                    |                        |
| Abbrechen                                                                     |                                                                                   |                                    | Ok                     |
|                                                                               |                                                                                   |                                    |                        |
| Hier auf die 3 Punkte kl                                                      | icken und die vorbereitete Dat                                                    | ei suchen und einfüg               | en.                    |
| Die ausgewählte Datei                                                         | erscheint.                                                                        |                                    |                        |
|                                                                               |                                                                                   |                                    |                        |
| Beilagen hinzufügen                                                           |                                                                                   |                                    |                        |
| Zeile löschen                                                                 |                                                                                   |                                    |                        |
| Klicken Sie auf [] um eine Datei von I                                        | hrem PC oder ihrem lokalen Netz zuzufügen.Um ei                                   | inen oder mehrere Datensätze zu lö | öschen, markieren Sie  |
|                                                                               | n die Schalthache Loschen.                                                        |                                    |                        |
| •••• Durchsuchen                                                              |                                                                                   |                                    |                        |
| Titel                                                                         | Dateiname                                                                         | Grösse 🔺                           | Sortierung             |
| Ausbildugnsbestätigung TESTIN                                                 | [Ausblidugnsbestatigung TESTING.pdt]                                              | 150 KB                             | 1                      |
|                                                                               |                                                                                   | ſ                                  | ]                      |
| Abbrechen                                                                     |                                                                                   | l                                  | Ok                     |
| Anschliessend OK drüc                                                         | ken.                                                                              |                                    |                        |
|                                                                               |                                                                                   |                                    |                        |
| Folgende Anzeige erscl                                                        | neint:                                                                            |                                    |                        |

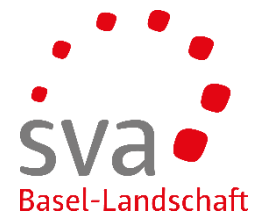

| Retournieren Delegieren                                                     |                                   | Anfrage / Rückfrage |  |  |
|-----------------------------------------------------------------------------|-----------------------------------|---------------------|--|--|
| Laufende Ausbildung                                                         |                                   |                     |  |  |
| Studium bestätigt bis 28.02.2018                                            |                                   |                     |  |  |
| Nuria Melanie führt die laufende Ausbildung weiter                          |                                   |                     |  |  |
| (bitte aktuellen Ausbildungsnachweis beilegen)                              |                                   |                     |  |  |
| Jährliches Einkommen                                                        |                                   |                     |  |  |
| 10'000.00                                                                   |                                   |                     |  |  |
| Nuria Melanie hat/wird eine neue Ausbildung angefangen/anfangen             |                                   |                     |  |  |
| Nuria Melanie beendet/ bricht ihre/seine Ausbildung ab                      |                                   |                     |  |  |
| Nuria Melanie ist infolge eines Gebrechens oder einer langer dauernden Kran | ikheit erwerbsunfahig             |                     |  |  |
| bemerkung                                                                   |                                   |                     |  |  |
|                                                                             |                                   |                     |  |  |
|                                                                             |                                   |                     |  |  |
|                                                                             |                                   |                     |  |  |
| Datei hinzufügen                                                            | oder Datei(en) hierhin ziehen     |                     |  |  |
| Ausbildugnsbestätigung TESTING [150 kB]                                     |                                   |                     |  |  |
|                                                                             |                                   |                     |  |  |
| Abbrechen                                                                   | Zwischenspeichern                 | Übermitteln         |  |  |
|                                                                             |                                   |                     |  |  |
| Am Schluss wird die Meldung/Datei übermi                                    | ttolt indom man übermitteln kliel | /t                  |  |  |
| Am Beniuss wird die Meldung/Dater überni                                    |                                   | <b></b>             |  |  |
| Folgende Meldung erscheint                                                  |                                   |                     |  |  |
|                                                                             |                                   |                     |  |  |
| Zurück                                                                      | Meldebeleg                        | Anfrage / Rückfrage |  |  |
| <ul> <li>Wishehen die Änderungemeildung erheiten Mislen Denk</li> </ul>     |                                   |                     |  |  |
| • Wir haben die Anderungsmeidung erhalten. Vielen Dank.                     |                                   |                     |  |  |
|                                                                             |                                   |                     |  |  |
|                                                                             |                                   |                     |  |  |
| Nun Zuruck wahlen und man gelangt wiede                                     | r auf die Startseite.             |                     |  |  |
|                                                                             |                                   |                     |  |  |
|                                                                             |                                   |                     |  |  |
| Es gibt eine weitere Möglichkeit die Ausbild                                | ungsbestätigung zu übermitteln    |                     |  |  |
| L's gibt eine weitere möglichkeit die Ausbild                               |                                   | •                   |  |  |
| Startseite connect                                                          |                                   |                     |  |  |
| Mitarbeitende auswählen                                                     |                                   |                     |  |  |
|                                                                             |                                   |                     |  |  |
|                                                                             |                                   |                     |  |  |
| Suche 🔍                                                                     |                                   |                     |  |  |
|                                                                             |                                   |                     |  |  |
|                                                                             |                                   |                     |  |  |
| 🔒 Startseite                                                                |                                   |                     |  |  |
|                                                                             |                                   |                     |  |  |
|                                                                             |                                   |                     |  |  |
| MA Mitarbeitende V                                                          |                                   |                     |  |  |
|                                                                             |                                   |                     |  |  |
| FZ Familienzulagen V                                                        |                                   |                     |  |  |
|                                                                             |                                   |                     |  |  |
|                                                                             |                                   |                     |  |  |

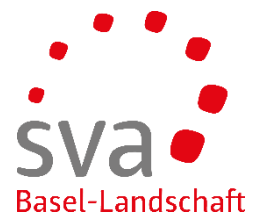

| Danach das Untermenü Übersicht Mitarbeitende auswählen<br>Folgende Ansicht erscheint:                                                                                                    |  |  |  |  |  |
|----------------------------------------------------------------------------------------------------|--|--|--|--|--|
| Suche     Q     C. Mitarbeitende                                                                                                    |  |  |  |  |  |
| MA       Mitarbeitende       Sucheast       Filter einblender ~         Obersicht Mitarbeitende       A       M       G       Nume       D Versichertennummer       Personalnummer       Geburtsdatum       Leistungen       Status         Mitarbeitende       C       Image: Construction of the status       C       17/07.1957       FZ       Beschäftigt (01.01.2006)       E |  |  |  |  |  |
| Mind Dente Dar a Marchail A Beschäftigt (01.07.1997) :                                                                                                    |  |  |  |  |  |
| Bei Suchtext den gewünschten Mitarbeitenden (Nachname) eingeben und mit Klick der ENTER-Taste suchen.                                                                                                    |  |  |  |  |  |
| Detail Export PDF Export Excel                                                                                                    |  |  |  |  |  |
| Suchtext Filter einblenden 🗸                                                                                                    |  |  |  |  |  |
| A M G Name Vorname D Versichertennummer                                                                                                    |  |  |  |  |  |
| Nun Detail auswählen:                                                                                                    |  |  |  |  |  |
| ▲ Mitarbeitende Übersicht Mitarbeitende                                                                                                    |  |  |  |  |  |
| Detail Export PDF Export Excel                                                                                                    |  |  |  |  |  |
| Suchtext Filter einblenden 🗸                                                                                                    |  |  |  |  |  |
| Der Mitarbeitende erscheint mit der Ansicht Mitarbeitendendetails mit den diversen Sachgebieten.                                                                                                    |  |  |  |  |  |
|                                                                                                    |  |  |  |  |  |
| Auswahl treffen, welches Sachgebiet oder welche Aufgabe man möchte und diese erledigen.                                                                                                    |  |  |  |  |  |

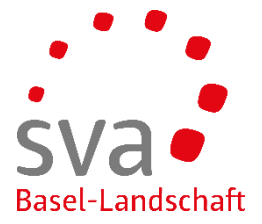

| Mutterschaftsentschädigung (MSE)                                                            | :                          |
|---------------------------------------------------------------------------------------------|----------------------------|
| Von VBis Buchungsdatum                                                                      | <ul> <li>Betrag</li> </ul> |
| Es wurden keine Einträge gefunden                                                           |                            |
|                                                                                             |                            |
| Aufgaben (1)                                                                                |                            |
|                                                                                             |                            |
| 04.07.2018 FZ Verfallvoranzeige                                                             | :                          |
| Alle anzeigen                                                                               |                            |
|                                                                                             |                            |
| Mitteilungen (2)                                                                            |                            |
| Aufgabe auswählen mit Doppelklick = Verfallvoranzeige                                       |                            |
|                                                                                             |                            |
| Folgende Ansicht erscheint:                                                                 |                            |
|                                                                                             |                            |
|                                                                                             |                            |
| Mitarbeitende                                                                               |                            |
| Retournieren Delegieren                                                                     | Anfrage / Rückfrage        |
| Laufende Ausbildung Berufslehre bestätigt bis 31.07.2018                                    |                            |
| Alessandro führt die laufende Ausbildung weiter                                             |                            |
| Alessandro hat/wird eine neue Ausbildung angefangen/anfangen                                |                            |
| Alessandro beendet/ bricht ihre/seine Ausbildung ab                                         |                            |
| Alessandro ist inloge eines Georechens oder einer ranger dauernden Krankheit er werbsumanig |                            |
|                                                                                             |                            |
|                                                                                             |                            |
|                                                                                             |                            |
| Datei hinzufügen oder Datei(en) hierhin ziehen                                              |                            |
| Abbrachan                                                                                   | Übermitteln                |
|                                                                                             | Obernittein                |
|                                                                                             |                            |
|                                                                                             |                            |
| Nun weiter vorgehen wie in der 1. Möglichkeit ab Seite 2 beschrieben.                       |                            |
|                                                                                             |                            |